# COMPUTACION

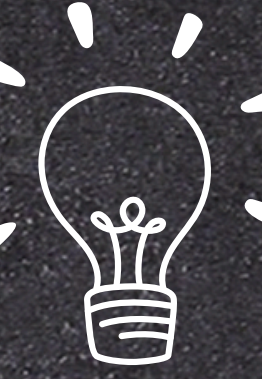

## TÉRMINOS Y APLICACIONES A LOS

OBJETOS. Los efectos pueden hacer aparecer y desaparecer un objeto

o también moverlo.

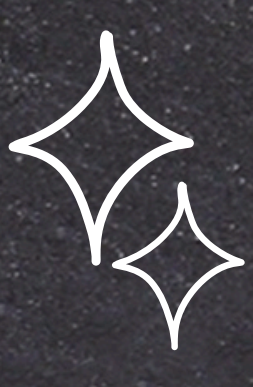

AGREGAR ANIMACIONES A TEXTO, MÁGENES, FORMAS Y OTROS ELEMENTOS DE LA PRESENTACIÓN

Seleccione el objeto o el texto que quiera animar. 2.

Seleccione Animaciones y elija una animación. 3. Seleccione Opciones de efectos y elija un efecto

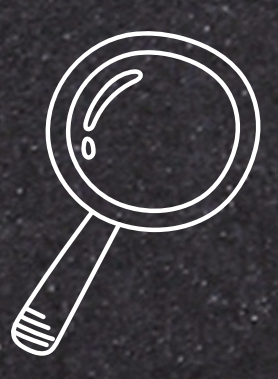

#### SELECCIÓN Y AGRUPACIÓN DE OBJETOS

Otra manera de organizar los objetos dentro de tu presentación, es usando el comando Agrupar.

#### DESPLAZAMIENTO Y ALINEACIÓN DE OBJETOS

Cuando se trabaja con varios objetos, alinee los objetos para dar un aspecto profesional al archivo. Al seleccionar y mover los objetos, aparecen guías para ayudarle a ver cuándo están alineados y espaciados uniformemente.

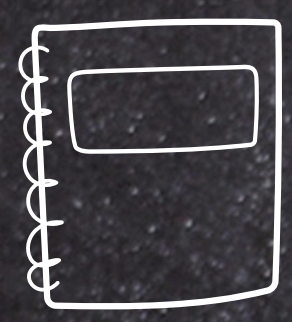

#### MODIFICAR Y MEJORAR LA APARIENCIA DE LOS OBJETOS.

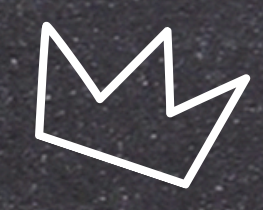

Organice el contenido de las diapositivas con diferentes diseños de diapositiva para que se adapte a sus preferencias o para mejorar la claridad y la legibilidad del contenido.

Seleccione la diapositiva cuyo diseño quiera cambiar.

2. Seleccione Inicio > Diseño. 3.

Seleccione el diseño que quiera.

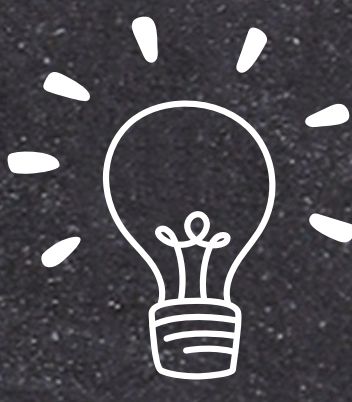

### AÑADIR TEXTO A LAS DIAPOSITIVAS

- Para agregar texto a un marcador de posición de texto en una diapositiva, haga lo siguiente:
- Haga clic dentro del marcador de posición y, a continuación, escriba o pegue el texto.

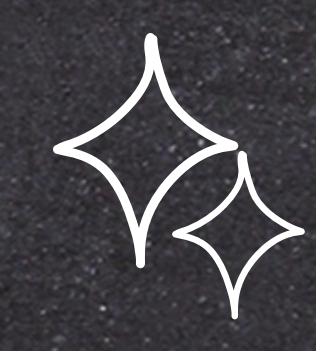

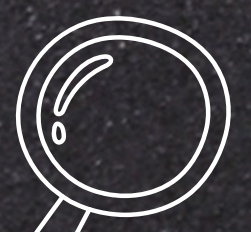

## ESCRIBIR TEXTO.

Usar cuadros de texto para colocar texto en cualquier parte

de una diapositiva, como fuera de un marcador de posición de texto. Por ejemplo, para agregar un título a una imagen, cree un cuadro de texto y colóquelo cerca de la imagen.

## FORMATOS DE PÁRRAFOS.

Cuando trabajas con texto, puedes cambiar el color, tamaño y la tipografía que usarás en tus presentaciones.

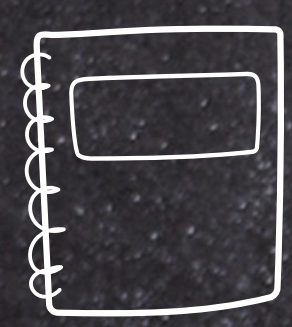